# BAB V

# HASIL ANALISIS DAN VISUALISASI

### 5.1 PRAPROSES DATA

Tahapan ini melakukan beberapa persiapan proses data. Persiapan proses data tersebut yaitu :

### 5.1.1 Data Uji

Data uji merupakan data siswa/i pada SMAN 13 Tebo yang belum diolah untuk menentukan penerima atau tidak diterima beasiswa PIP pada SMAN 13 Tebo.

#### Tabel 5.1 Tabel Uji

| Parameter               | Keterangan                                                                                                    |
|-------------------------|----------------------------------------------------------------------------------------------------|
| Cluster                 | Diterima beasiswa PIP dan Tidak Diterima Beasiswa<br>PIP                                                                      |
| Jumlah Keseluruhan Data | 121 Siswa                                                                                                    |
| Jumlah sampel data      | 5 Siswa                                                                                                    |
| Atribut                 | Nama siswa, jenis kelamin, alat transportasi,<br>penghasilan pekerjaan orang tua, pekerjaan orang tua<br>dan data nilai siswa |

### 5.1.2 Seleksi Data

Seleksi data merupakan hasil dari *preprocesess* yang penulis jabarkan pada bab 4 sebelumnya sehingga jumlah data ada 121 siswa.

## Tabel 5.2 Seleksi Data

| Keterangan     | Hasil Action | Keterangan Hasil Action        |
|----------------|--------------|--------------------------------|
| Sebelum Di Pre | 150 Siswa    | Setelah dari hasil Action yang |
| Processing     |              | berjumlah 29 siswa dikarenakan |
| Sesudah Di Pre | 121 Siswa    | siswa yang pindah sekolah.     |
| Processing     |              |                                |

## 5.2 HASIL ANALISIS CLUSTER MENGGUNAKAN SPSS

Pada langkah selanjutnya adalah menginterprestasikan hasil *Cluster* menggunakan *SPSS* dapat dilihat sebagai berikut :

# 5.2.1 Hasil Visualisasi Atribut Dengan Menggunakan Tools SPSS

1. Visualisasi Memindahkan Data Excel ke Tools SPSS

| ta Opening Excel | Data Source                                                      | × |
|------------------|------------------------------------------------------------------|---|
| D:\MyProject\Pro | oject Penelitian\SKRIPSIMaret 2021\Ulfa\Data Siswa SMAN 13 .xlsx |   |
| 🗸 Read variab    | le names from the first row of data                              |   |
| Worksheet:       | Sheet1 [B2:W125]                                                 |   |
| Range:           |                                                                  |   |
| Maximum width    | for string columns: 32767                                        |   |
|                  | OK Cancel Help                                                   |   |

Gambar 5.1 Visualisasi Memindahkan Data Excel ke Tools SPSS

Gambar 5.1 menjelaskan konfirmasi dari data file excel yang sudah dipilih ke *tools spss, worksheet* menjelaskan jumlah kolom dan baris yang ada datanya.

## 2. Visualisasi Variabel View pada Tools SPSS

|          | No      | Nama   | Ppt    | Dns    |  |
|----------|---------|--------|--------|--------|--|
| Туре     | Numeric | String | String | String |  |
| Width    | 3       | 30     | 4      | 3      |  |
| Decimals | 0       | 0      | 1      | 1      |  |
| Label    | -       | Nama   | -      | -      |  |
| Values   | None    | None   | None   | None   |  |
| Missing  | None    | None   | None   | None   |  |
| Columns  | 3       | 30     | 12     | 12     |  |

### Tabel 5.3 Visualisasi Variabel View pada Tools SPSS

Berdasarkan tabel 5.3 menjelaskan variabel *view* yang berisikan atribut yang ada pada file *excel* dipindahkan ke *tools* spss seperti *type, width, decimals, label, values, missing, columns* sesuai dengan atribut yang digunakan seperti no, nama, ppt, dan dns.

3. Visualiasi Data View

Berikut adalah visualisasi data view pada tools spss.

Tabel 5.4 Data View pada tools SPSS

| ID | Nama                   | Penghasilan<br>Pekerjaan<br>Ortu | Data<br>Nilai<br>Siswa |
|----|------------------------|----------------------------------|------------------------|
| 01 | Abel Adelyia           | 3200                             | 85                     |
| 02 | Achmad Surya<br>Firman | 2700                             | 82                     |
| 03 | Ade Candra             | 2500                             | 79                     |
| 04 | Ade Rian Pratama       | 2100                             | 79                     |
| 05 | Agre Osea              | 2600                             | 75                     |

| 🚜 Nama                          | •            | Variables:<br>∲ ppt<br>∲ dns                                            | <u>I</u> terate<br><u>S</u> ave<br>Option |
|---------------------------------|--------------|-------------------------------------------------------------------------|-------------------------------------------|
| Number of Clusters:             | 2            | Label Cases by:<br>No<br>Method<br>Iterate and classify © Classify only | ]                                         |
| Cluster Centers                 |              |                                                                         |                                           |
| Read initial:                   |              |                                                                         |                                           |
| Open dataset External data file | <u>F</u> ile | Ŧ                                                                       |                                           |
| Write final:                    |              |                                                                         |                                           |
| vvinte inital.                  |              |                                                                         |                                           |
| New dataset                     |              |                                                                         |                                           |

4. Visualisasi K-Means Cluster Analysis pada Tools SPSS

Gambar 5.2 Visualisasi K-Means Cluster Analysis pada Tools SPSS

Gambar 5.2 menjeleskan pengaturan data set yang akan diolah dan jumlah *cluster* yang akan digunakan penulis.

#### 5.2.2 Hasil K-Means Cluster Dengan Tools SPSS

1. Perhitungan Algoritma K-Means Cluster dengan menggunakan SPSS

Klasifikasi menggunakan *K-Means Cluster* dilakukan dengan menggunakan *tools SPSS*. Untuk dapat terbentuk kluster yang diinginkan akan diujikan memakai aplikasi SPSS 22 dengan interpretasi analisis kluster menggunakan metode *k-means clustering*.

# Tabel 5.5 Initial Cluster Centers

|     | Cluster |       |  |
|-----|---------|-------|--|
|     | 1       | 2     |  |
| Ppt | 8000.0  | 300.0 |  |
| Dns | 74.0    | 76.0  |  |

Berdasarkan tabel 5.5 merupakan tampilan awal proses *Clusterig* sebelum dilakukan proses iterasi.

| Iteration | Change in cluster centers |          |  |
|-----------|---------------------------|----------|--|
|           | 1                         | 2        |  |
| 1         | 2292.857                  | 1331.028 |  |
| 2         | 307.143                   | 67.374   |  |
| 3         | 105.556                   | 18.799   |  |
| 4         | .000                      | .000     |  |

## Tabel 5.6 Iteration History

Berdasarkan tabel 5.6 dapat diketahui bahwasanya proses iterasi dilakukan sebanyak 4 kali. Proses ini dilakukan untuk mendapatkan *Cluster* yang tepat. Dapat diketahui bahwa jarak minimum antar pusat *Cluster* yang terjadi dari hasil iterasi 7700.000.

### Tabel 5.7 Final cluster centers

|     | Clus   | ter    |
|-----|--------|--------|
|     | 1      | 2      |
| Ppt | 5294.4 | 1544.9 |
| Dns | 75.3   | 76.7   |

|     | Cluste      | r  | Error      |     | F       | Sig. |
|-----|-------------|----|------------|-----|---------|------|
|     | Mean        | Df | Mean       | df  |         |      |
|     | Square      |    | Square     |     |         |      |
| Ppt | 215422936.5 | 1  | 637749.725 | 119 | 337.786 | .000 |
| Dns | 28.578      | 1  | 42.989     | 119 | .665    | .417 |

Berdasarkan tabel 5.8 *anova*, Uji F harus digunakan hanya untuk tujuan deskriptif karena *cluster* telah dipilih untuk memaksimalkan perbedaan antara kasus dalam *cluster* yang berbeda. Tingkat signifikasi yang diamati tidak dikoreksi untuk ini dan dengan demikian tidak dapat ditafsirkan sebagai pengujian hipotesis bahwa rata-rata *cluster* adalah sama.

### Tabel 5.9 Number of Cases in each cluster

| Cluster 1 | 18.000  |
|-----------|---------|
| 2         | 103.000 |
| Valid     | 121.000 |
| Missing   | .000    |

Selanjutnya untuk mengetahui jumlah anggota masing-masing *Cluster* yang terbentuk berdasarkan tabel 5.9 dapat diketahui bahwa *Cluster*-1 berisi 18 siswa, dan *Cluster*-2 103 siswa.

2. Perbandingan Perhitungan

Berikut adalah tabel perbandingan perhitungan manual dengan tools spss.

| Hasil Iterasi<br>Ke - | Manual    |           | Tools SPSS |           |
|-----------------------|-----------|-----------|------------|-----------|
|                       | Cluster 1 | Cluster 2 | Cluster 1  | Cluster 2 |
| 1                     | 317,7884  | 366,675   | 2292.857   | 1331.028  |
| 2                     | 340,0192  | 430,0288  | 307.143    | 67.374    |
| 3                     | 340,0192  | 430,0288  | 105.556    | 18.799    |
| 4                     | 340,0192  | 430,0288  | .000       | .000      |

#### **Tabel 5.10 Perbandingan Perhitungan**

Berdasarkan yang sudah dibahas sebelumnya didalam bab IV (empat) dan bab V (lima), perhitungan manual metode Algoritma *K-Means Clustering* dengan perhitungan tools *SPSS* metode Algoritma *K-Means Clustering* sama-sama berhenti di Iterasi 4.

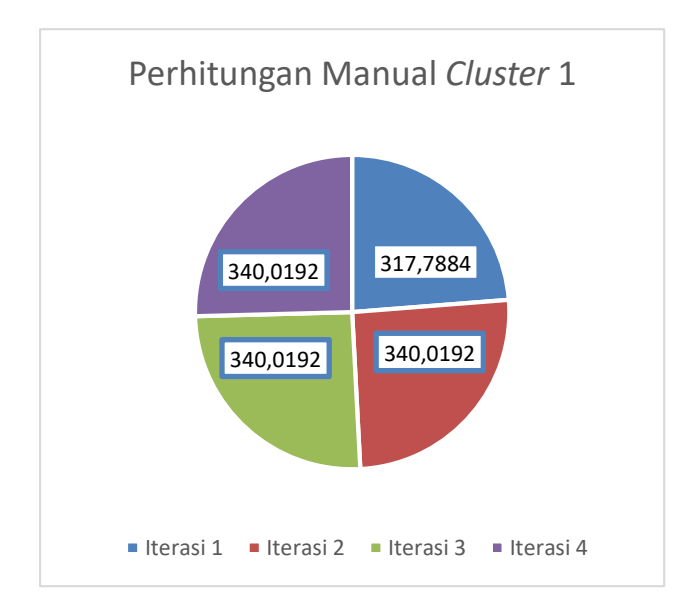

### Gambar 5.3 Hasil Perhitungan Manual Cluster 1

Berdasarkan gambar 5.3 menyajikan hasil perhitungan dengan cara manual dilihat dari *Cluster* 1 yaitu iterasi ke 1 bernilai 317.7884, iterasi ke 2 bernilai 340.0192, iterasi ke 3 bernilai 340.0192, dan iterasi ke 4 bernilai 340.0192.

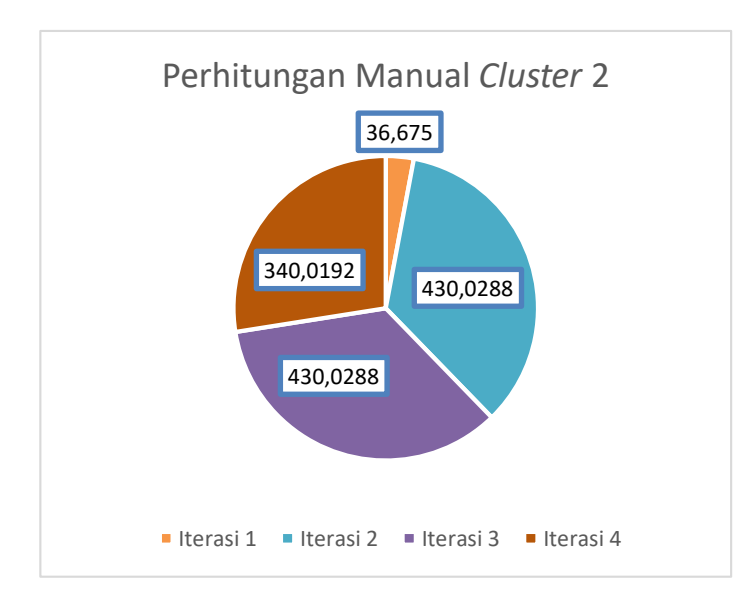

Gambar 5.4 Hasil Perhitungan Manual Cluster 2

Berdasarkan gambar 5.4 menyajikan hasil perhitungan dengan cara manual dilihat dari *Cluster* 2 yaitu iterasi ke 1 bernilai 36.675, iterasi ke 2 bernilai 340.0192, iterasi ke 3 bernilai 430.0288, dan iterasi ke 4 bernilai 430.0288.

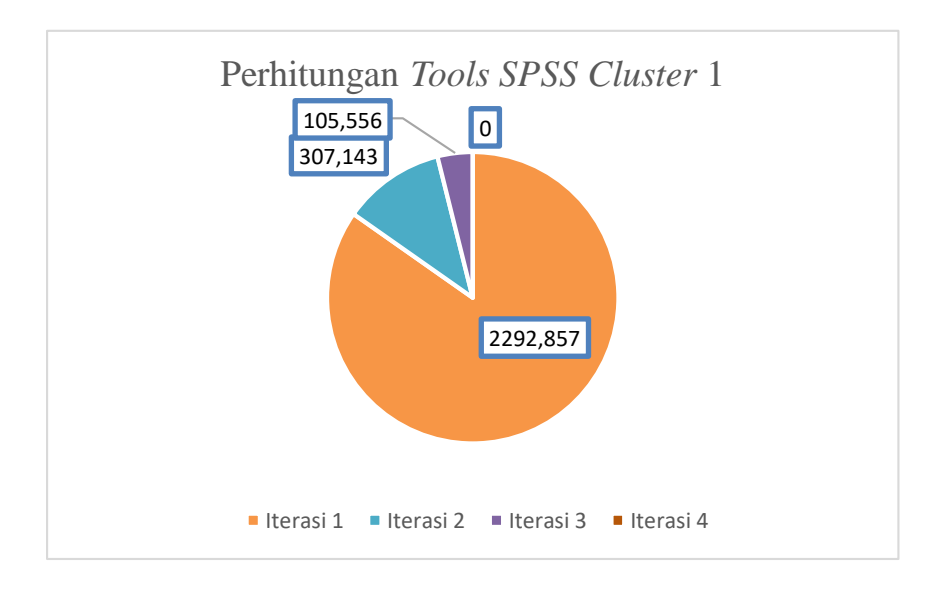

Gambar 5.5 Hasil Perhitungan Tools SPSS Cluster 1

Berdasarkan gambar 5.5 menyajikan hasil perhitungan dengan cara manual dilihat dari *Cluster* 1 yaitu iterasi ke 1 bernilai 2292.857, iterasi ke 2 bernilai

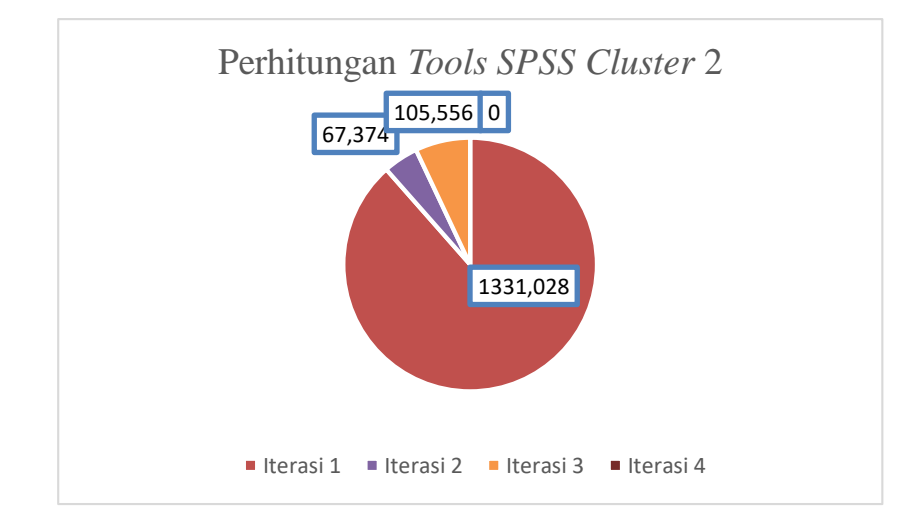

307.143, iterasi ke 3 bernilai 105.556, dan iterasi ke 4 bernilai 0.

#### Gambar 5.6 Hasil Perhitungan Tools SPSS Cluster 2

Berdasarkan gambar 5.6 menyajikan hasil perhitungan dengan cara manual dilihat dari *Cluster* 2 yaitu iterasi ke 1 bernilai 1331.028, iterasi ke 2 bernilai 67.374, iterasi ke 3 bernilai 18.799, dan iterasi ke 4 bernilai 0.

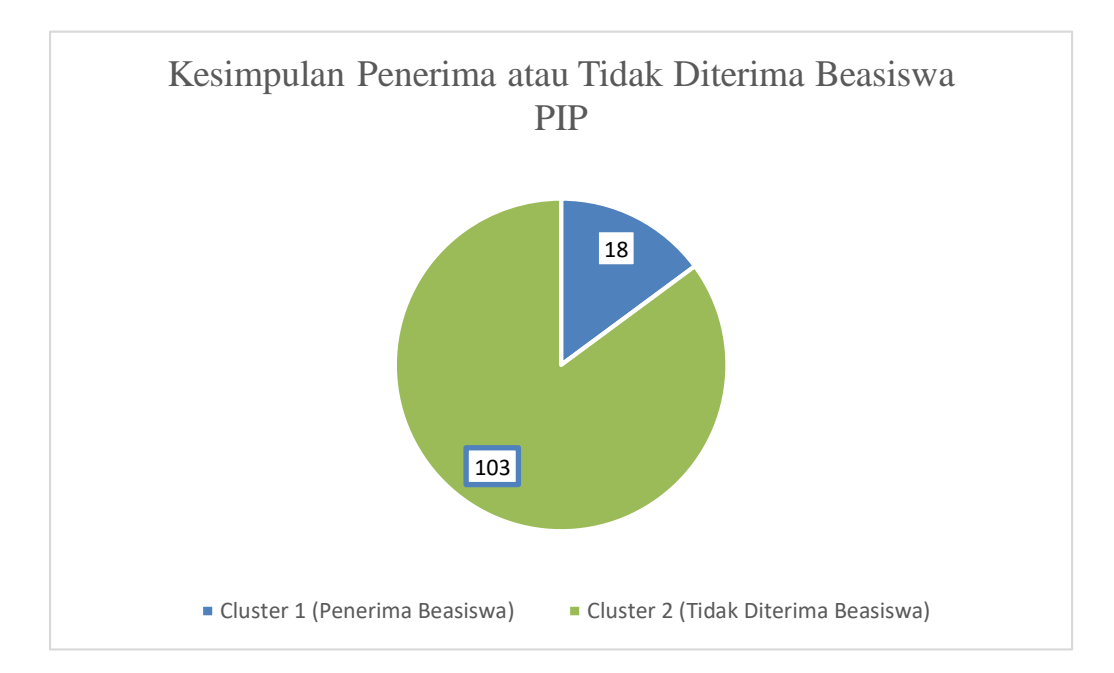

Gambar 5.7 Kesimpulan Penerima atau Tidak Diterima Beasiswa PIP

Berdasarkan gambar 5.7 hasil kesimpulan penerima atau tidak diterima beasiswa PIP (Program Indonesia Pintar) pada SMAN 13 Tebo yaitu, Penerima Beasiswa PIP berjumlah 18 orang siswa dan Tidak Diterima Beasiswa PIP berjumlah 103 orang siswa pada SMA Negeri 13 Tebo.